# HOW TO SEARCH LIBRAY CATALOGUE

## 1.Go to College Website (<u>www.pcmm.edu.in</u>)

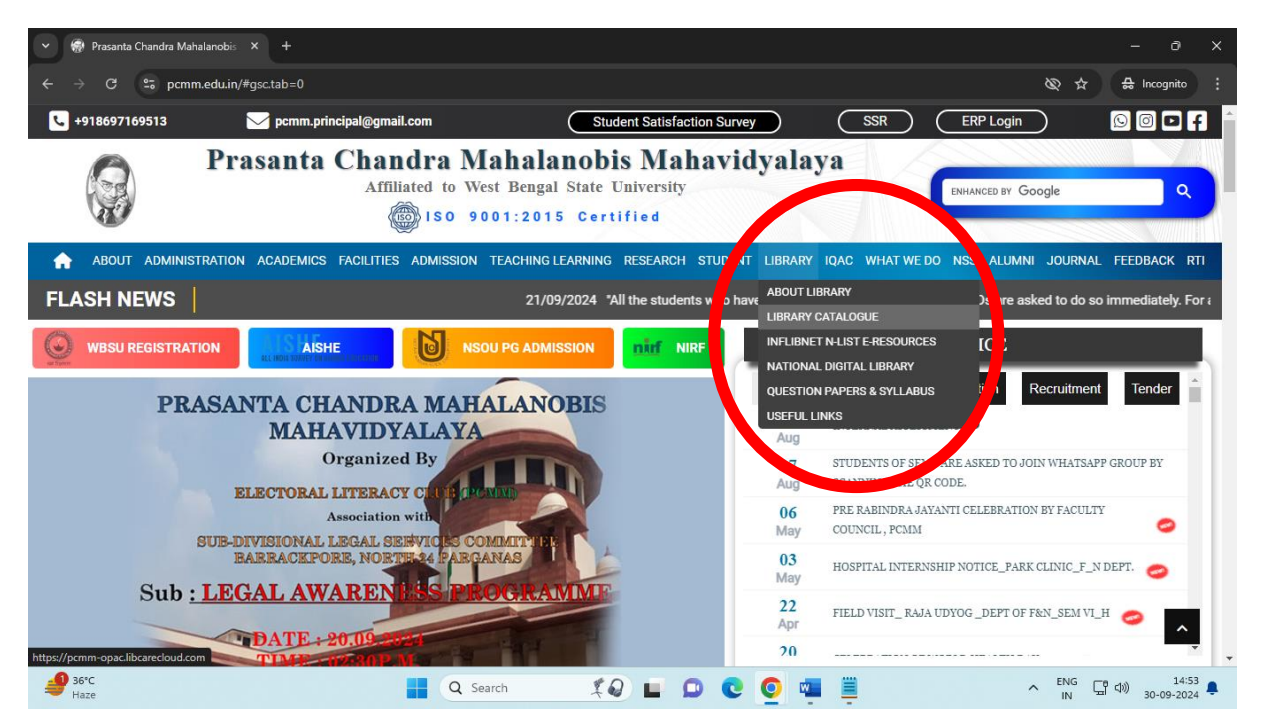

## 2.Go to Library Link and Open Library Catalogue Link (https://pcmm-opac.libcarecloud.com/)

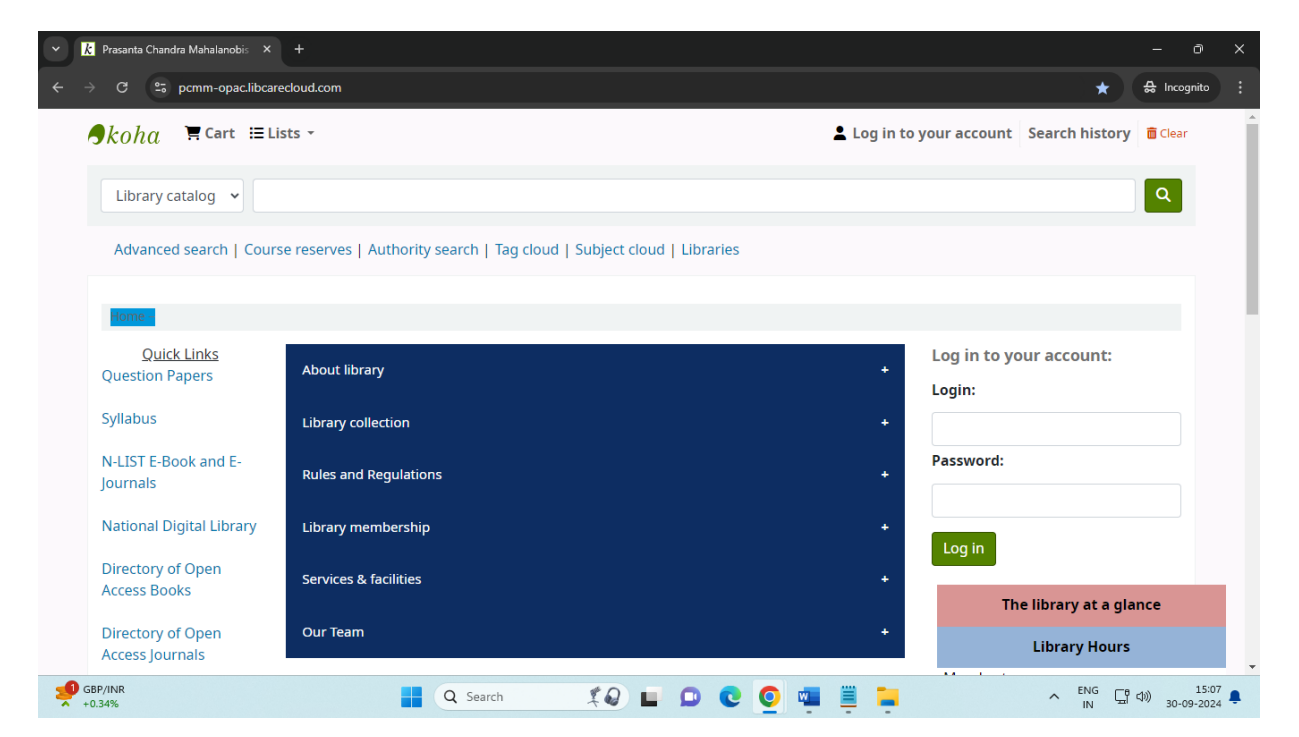

#### **3.Select your requirement**

| ✓                                                                                                    | - 0 X                                 |
|----------------------------------------------------------------------------------------------------|---------------------------------------|
| $\leftrightarrow$ $\rightarrow$ C $\mathfrak{C}$ pcmm-opac.libcarecloud.com                                                                                                    | ★ 🚑 Incognito 🔅                       |
| Cart I Lists -                                                                                                    | Log in to your account Search history |
|                                                                                                    |                                       |
| Library catalog 👻                                                                                                    | Q                                     |
| Library catalog                                                                                                    |                                       |
| Title Court reserves   Authority search   Tag cloud   Subject cloud   Libraries                                                                                                    |                                       |
| Author                                                                                                    |                                       |
| Subject                                                                                                    |                                       |
| ISBN                                                                                                    | Log in to your account:               |
| ISSN About library                                                                                                    | + Login:                              |
| Series                                                                                                    |                                       |
|                                                                                                    |                                       |
| Rules and Regulations                                                                                                    | Password:                             |
|                                                                                                    |                                       |
| National Digital Library Library membership                                                                                                    | +                                     |
| Directory of Open                                                                                                    | Log in                                |
| Access Books                                                                                                    | +<br>The library at a glance          |
| Directory of Open Our Team                                                                                                    | +                                     |
| Access Journals                                                                                                    | Library Hours                         |
| ● 5°C ● C ● C ● C                                                                                                    | ENG C 15:09                           |
| Thaze The Search to the search to the search | 1N 🖽 499 30-09-2024 🖣                 |

4. Write your search term and click on search icon and you will find the list of books or items available in the library.

| Results of search for 'Tagore, Ro × +                                           | - 0 X                                                                                                    |
|---------------------------------------------------------------------------------|----------------------------------------------------------------------------------------------------|
| ← → C 🔓 pcmm-opac.libcarecloud.com/cgi-bin/koha/opac-search.pl?idx=ti&q=Tag     | ore%2C+Rabindranath&weight_search=1 🖈 🖨 Incognito 🔅                                                       |
| <b>9</b> kohα ≒Cart ≔Lists -                                                    | Log in to your account Search history                                                                     |
| Title Tagore, Rabindranath                                                      |                                                                                                    |
| Advanced search   Course reserves   Advanced   115                              |                                                                                                    |
| Home > Advanced search > Results of search for 'Tagore, Rabindranath', page 1 c | 13                                                                                                    |
| Refine your search Your search returned 273 re                                  | sults. 🔊                                                                                                  |
| Availability 1 2 3 Next > Last >>                                               | Reference V                                                                                               |
| Limit to records with<br>available items                                        | Select titles to: Add to V Save Received Add to                                                           |
| Ali, Farzana S 1. Rabindranath Tagore : A 125th                                 | Birth Anniversary Volume A 125th Birth Anniversary Volume of West                                         |
| Ghosh, Nibir K. by of West Bengal, Govt                                         | available                                                                                                 |
| of West Bengal, Govt Material type: Text                                        |                                                                                                    |
| Pal, Shrabani Language: English                                                 |                                                                                                    |
| Show more Publication details: Calcutta Dept. of Info                           | rmation & Cultural Affairs 1988                                                                           |
| Collections Filting Items available for loan: Pr                                | asanta Chandra Mahalanobis Mahavidyalaya Central Library (1) [Location, call number: Reference of WES/E]. |
| Fiction Lists: Bengali Books                                                    |                                                                                                    |
| Holding libraries                                                               | v                                                                                                    |
| 🥔 36°C 📘 Q Search                                                               | £ 🖉 🖬 🖸 😢 🙋 🖏 🧮 📜 🔷 ^ ENG 🖫 40) 15:13 🌲                                                                   |

5. Please write **Barcode number** in the requisition slip and give it to the library personnel to find your required book. As the library follows **OPEN ACCESS**, you also can go to the stack directly and find your required as well as similar other books from the library stack.

| V K Details for: Galpaguccha > Prasa X +                                                                                                    | – 0 X                                  |  |  |  |  |  |  |  |
|----------------------------------------------------------------------------------------------------|----------------------------------------|--|--|--|--|--|--|--|
| 🗧 🔶 🖸 😂 pcmm-opac.libcarecloud.com/cgi-bin/koha/opac-detail.pl?biblionumber=14786&query_desc=ti%2Cwrdl%3A%20Tagore%2C%20Rabi                                                                                                    | indranath 🏠 🛱 Incognito :              |  |  |  |  |  |  |  |
| Home > Details for: Galpaguecha         Image: Normal view       Image: SBD view         Galpaguecha Rabindranath       Tagore         By: Tagore, Rabindranath       Tagore         By: Tagore, Rabindranath       Tagore         Waterial type: Image: Text       Image: Print         Publication details: Kolkata Sahityam 2003       Image: Print         Description: 896 p       Image: Print         Subject(s): Bengali fiction       Image: Print         DC classification: 891.443 T129       Image: Print this library: No tags from this library for this title. Log in to add tags.         Add to your cart       Image: Print this library to this title. Log in to add tags. |                                        |  |  |  |  |  |  |  |
| Holdings (1)                                                                                                    | Q More searches 🝷                      |  |  |  |  |  |  |  |
| Item type Current library Call number Status Barcode                                                                                                    | Share 💌 👩 🖬                            |  |  |  |  |  |  |  |
| Books         Prasanta Chandra<br>Mahalanobis<br>Mahavidyalaya<br>Central Library<br><i>General Stacks</i> 891.443 T129<br>(Browse shelf)         Checked out         20273                                                                                                    |                                        |  |  |  |  |  |  |  |
| 🔮 36°C 📑 Q. Search 🏌 🥹 🖬 📭 🖉 🖉 🦉 🦉                                                                                                    | へ ENG 日 中) 15:18<br>IN 日 中) 30-09-2024 |  |  |  |  |  |  |  |

#### 6. You can RENEW your books from home also by log in to the OPAC. For further details contact Librarian.

| Vour library home - Prasanta Ch X                 | +                                                                                                    |                          |              |                    |            |           |                  |                |    |                | -      | o x              |
|---------------------------------------------------|----------------------------------------------------------------------------------------------------|--------------------------|--------------|--------------------|------------|-----------|------------------|----------------|----|----------------|--------|------------------|
| ← → C 😁 pcmm-opac.libca                           | recloud.com/cgi-b                                                                                                    | oin/koha/opac-i          | user.pl?has- | search-query=      |            |           |                  |                |    | * *            | lncogr | nito :           |
| Home > Koyel Banerjee (Rol                        | l No. 350) 🕻 Your                                                                                                    | r summary                |              |                    |            |           |                  |                |    |                |        | *                |
| <u>Quick Links</u><br>Question Papers<br>Syllabus | <b>Your summary</b><br>Hello, Koyel Banerjee (Roll No. 350)<br>Click here if you're not Koyel Banerjee (Roll No. 350) |                          |              |                    |            |           |                  |                |    |                |        |                  |
| N-LIST E-Book and E-<br>Journals                  | Checked of                                                                                                    | ut (3) Ov                | verdue (1)   | Credits (1         | .00)       |           |                  |                |    |                |        |                  |
| National Digital Library                          | Search X Clear filter de Copy 合 Print                                                                                 |                          |              |                    |            |           |                  |                |    |                |        | - 1              |
| Directory of Open                                 | 3 Item(s) c                                                                                                    | necked out               |              |                    |            |           |                  |                |    |                |        |                  |
| Access Books                                      |                                                                                                    | Title                    | ÷            | Author 👌           | Due        | Barcode 👌 | Call<br>number 💧 | Renew          |    | nes            | 0      |                  |
| Directory of Open                                 | _                                                                                                    |                          |              |                    |            |           |                  |                |    |                |        |                  |
| Access Journals                                   | Landon Constanting                                                                                                    | Lock                     | of the       | Alexander<br>Pope, | 13/02/2024 | 13912     | POP/E            | Not renewable  | ve | erdue or lost  |        |                  |
| E-PG Pathshala                                    |                                                                                                    | ***                      | k 🖈 👘        |                    |            |           |                  |                |    |                |        |                  |
| archive.org                                       |                                                                                                    | Average rating<br>votes) | j: 0.0 (0    |                    |            |           |                  |                |    |                |        |                  |
| Shodhganga                                        |                                                                                                    | Wide sarga               | isso         | Rhys, Jean         | 10/10/2024 | 18905     | 823 R7 🤌         | Renew ( 2 of 2 | N  | •              |        |                  |
| IGNOU Study Materials                             |                                                                                                    | Average rating           | j: 0.0 (0    |                    |            |           |                  |                | ,, |                |        | -                |
| <b>49</b> 36℃<br>Haze                             |                                                                                                    |                          | Search       | 20                 |            | 0 0       | 🖷 🚊 I            | -              | ^  | ENG 口(小)<br>IN | 30-09  | 15:27<br>-2024 📮 |